| Zeitschrift: | Générations                                         |
|--------------|-----------------------------------------------------|
| Herausgeber: | Générations, société coopérative, sans but lucratif |
| Band:        | - (2019)                                            |
| Heft:        | 117                                                 |
|              |                                                     |
| Artikel:     | Comment utiliser WhatsApp sur mon ordinateur        |
| Autor:       | Lamon, Karine                                       |
| DOI:         | https://doi.org/10.5169/seals-906229                |

# Nutzungsbedingungen

Die ETH-Bibliothek ist die Anbieterin der digitalisierten Zeitschriften auf E-Periodica. Sie besitzt keine Urheberrechte an den Zeitschriften und ist nicht verantwortlich für deren Inhalte. Die Rechte liegen in der Regel bei den Herausgebern beziehungsweise den externen Rechteinhabern. Das Veröffentlichen von Bildern in Print- und Online-Publikationen sowie auf Social Media-Kanälen oder Webseiten ist nur mit vorheriger Genehmigung der Rechteinhaber erlaubt. <u>Mehr erfahren</u>

# **Conditions d'utilisation**

L'ETH Library est le fournisseur des revues numérisées. Elle ne détient aucun droit d'auteur sur les revues et n'est pas responsable de leur contenu. En règle générale, les droits sont détenus par les éditeurs ou les détenteurs de droits externes. La reproduction d'images dans des publications imprimées ou en ligne ainsi que sur des canaux de médias sociaux ou des sites web n'est autorisée qu'avec l'accord préalable des détenteurs des droits. <u>En savoir plus</u>

#### Terms of use

The ETH Library is the provider of the digitised journals. It does not own any copyrights to the journals and is not responsible for their content. The rights usually lie with the publishers or the external rights holders. Publishing images in print and online publications, as well as on social media channels or websites, is only permitted with the prior consent of the rights holders. <u>Find out more</u>

# Download PDF: 31.07.2025

ETH-Bibliothek Zürich, E-Periodica, https://www.e-periodica.ch

# Comment utiliser WhatsApp sur mon ordinateur

Vous connaissez certainement WhatsApp dans sa version mobile. Cette application gratuite permet d'échanger des messages avec vos contacts. Mais saviez-vous qu'il était également possible de l'installer sur votre ordinateur?

e principe de WhatsApp web permet à l'utilisateur de se servir de son ordinateur pour envoyer et recevoir des messages, tout en bénéficiant d'un écran plus grand, parfois d'une caméra plus performante pour des appels vidéo,

d'une connexion de meilleure qualité et, surtout, d'avoir un vrai clavier à portée de main.

Avant d'entrer dans le vif du sujet, il est important de rappeler que vous devez d'abord installer la version mobile sur votre téléphone portable avant de pouvoir utiliser la version web. En effet, il s'agit de transposer temporairement la réception et l'envoi de vos messages de votre mobile vers votre ordinateur. KARINE LAMON

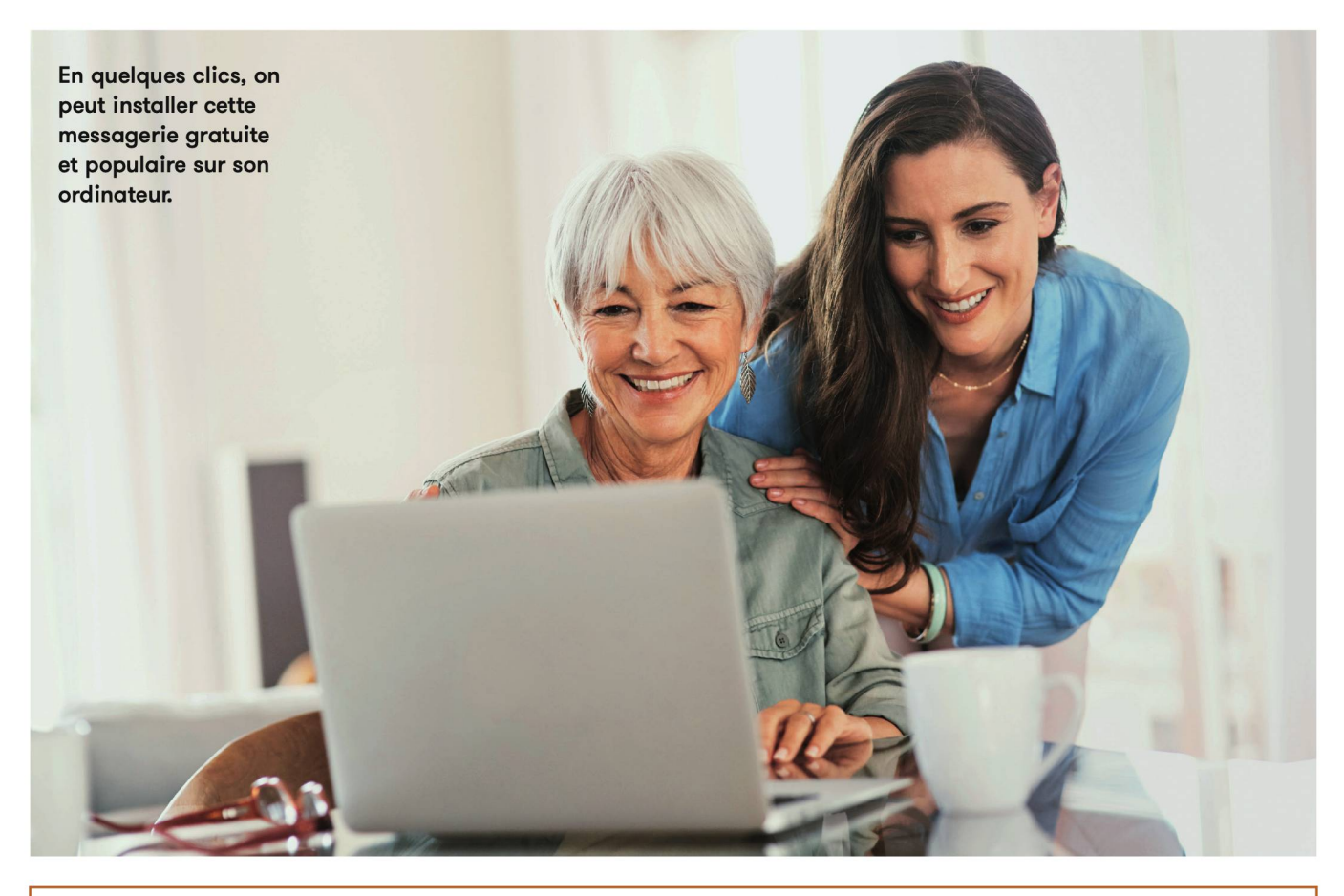

# COMMENT UTILISER WHATSAPP WEB

Pour que la version deskstop fonctionne, vous aurez besoin d'avoir votre téléphone sur wifi à proximité pour assurer la liaison entre les deux plateformes.

Vous pourrez ensuite aller vous connecter depuis votre ordinateur en vous rendant à l'adresse suivante: https://web.whatsapp.com/

# MARCHE À SUIVRE DE L'INSTALLATION

- Ouvrez l'application sur votre téléphone mobile
- 2 Rendez-vous sur la page de votre ordinateur https://web.whatsapp. com/

**Q** Allez ensuite sur votre application

- mobile dans les réglages, puis cliquez sur «WhatsApp Web/Desktop».
- Placez votre téléphone face à l'écran de votre ordinateur en face du OR Code
- 5 Cliquez sur «Scanner le QR Code» sur votre téléphone mobile, puis «OK J'ai compris»
- 6 L'application s'ouvre automatiquement sur votre ordinateur, à vous de jouer!